## Applying to Nashoba Tech

- 1. Go to Nashoba Tech's Website: https://www.nashobatech.net/o/nvths
- 2. Click on the menu in the top right corner of Nashoba Tech's home page.
- 3. Once the menu is open, click on the "APPLY HERE!" link.
  - a. This opens up a sub menu.
- 4. Click on the "Admissions Criteria and Process" link. READ the information: https://www.nashobatech.net/o/nvths/page/admissions-criteria-and-process
  - a. On this page, you can click on the "Start a High School Application Now!" link to get to the Nashoba Tech application page.
  - b. Create an Account either clicking the "Register" link in the top right corner or the "Start a New Application" link.
  - c. Follow the instructions to create an account and start your application.

## OR

- 5. Once the menu is open, click on the "APPLY HERE!" link.
  - a. This opens up a sub menu.
- 6. Click on the "High School Admission Application" link: <u>https://nashobatech.go2cte.com/</u>
- 7. Create an Account either clicking the "Register" link in the top right corner or the "Start a New Application" link.
- 8. Follow the instructions to create an account and start your application.

## \*\*If you have any questions, please come and ask me.\*\*